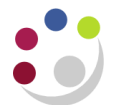

## Adding a new site to an existing Customer

| Step 1                                      | Searching for the existing customer                                                                                                    |
|---------------------------------------------|----------------------------------------------------------------------------------------------------|
|                                             | <ul> <li>U.F.S XX AR Manager &gt; Customers &gt; Standard</li> <li>Complete the Customer field (use a % at the end of the customer name to help with your search) and click Go</li> <li>Select the correct customer using the radio button</li> <li>If there is an Account Number but no Primary Bill-To Address in the Accounts section then you can create a site for your department without duplicating the customer.</li> </ul>                                                                                                    |
| Step 2                                      | Adding a new site to an existing customer                                                                                                    |
|                                             | <ul> <li>Click on the Details icon in the Accounts section</li> <li>Click on Create Site in the Accounts Sites section</li> <li>Two options:         <ul> <li>If you wish to use the existing address click Continue. In the Business Purpose section, purpose should default with Bill To. Complete the Location field with your department code and part of the customer address</li> <li>To add a new address click on Create Address and populate the address details followed by the Bill To. Location field details with your department code and part of the customer address</li> </ul> </li> <li>Click Finish</li> </ul>                                                                                                    |
| Step 3 Adding the detailed site information |                                                                                                    |
|                                             | <ul> <li>Click on the Communication tab.</li> <li>Click on Create Contact. If contact name is not known, enter 'Accounts Payable' in the Last Name field.</li> <li>Click on Apply.</li> <li>Click on the Business Purposes tab.</li> <li>Click on the Details icon for the location you set up in step 2.</li> <li>Complete the Sales Person (enter your department code and tab) and Quick Select relevant name.</li> <li>Complete Payment Terms of 30 days net</li> <li>Complete Contact details by clicking on the magnifying glass, Go, Quick Select.</li> <li>Click on Apply.</li> <li>Click on Apply.</li> <li>Click on Apply.</li> <li>Click on Apply.</li> <li>Click on Apply.</li> <li>Complete Contact details by clicking on the magnifying glass, Go, Quick Select.</li> <li>Click on Apply.</li> <li>Click on Yes.</li> <li>Amend Profile Class to (XX External Customer). Another message will display prompting you to confirm you want to change the profile class. Click Yes.</li> <li>Check that Collector has populated with your department, a tick has populated for Send Statement, Send Credit Balance, Send Dunning Letters.</li> <li>Click on Save.</li> </ul> |

| Step 4 | Completing Tax Profile                                                                                                    |
|--------|----------------------------------------------------------------------------------------------------|
|        | <ul> <li>Click on Tax Profile (top right of screen!)</li> <li>The following fields should populate with the correct information: <ul> <li>Allow Tax Applicability box should default with a tick</li> <li>Rounding Level is Header</li> <li>Rounding Rule is Nearest</li> </ul> </li> <li>Click on Add Another Row at the bottom left of the screen.</li> <li>In the Operating Unit, enter Cambridge and tab. Cambridge University should populate.</li> <li>For the Account Number field click on the Magnifying Glass, Go and Quick Select the account number listed for this customer.</li> <li>Manually type in the Tax Registration Number. This is important for EC customers.</li> <li>Check that the Rounding Level is Header and the Rounding Rule is Nearest.</li> <li>Complete the Tax Classification by clicking on the Magnifying Glass, Go and Quick Select the code relevant to the customer (do not use adhoc tax codes).</li> <li>Click Apply, Apply and Apply!</li> </ul> |

Don't forget – you can always use the Central Service to set up and amend customers.

Please see the forms section on the Finance Division website or contact Credit Control http://www.finance.admin.cam.ac.uk/staff-and-departmental-services/forms

Γ